### Werden Sie Teil des Überweisernetzwerks und bieten Sie Ihren Patient:innen einen herausragenden Service

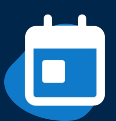

Vereinbaren Sie in wenigen Klicks Termine für Ihre Patient:innen, zum Beispiel bei Spezialist:innen

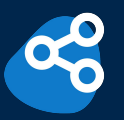

Bauen Sie Ihr eigenes regionales Überweisernetzwerk auf

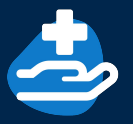

Empfangen Sie Patient:innen direkt aus Ihrem Netzwerk

#### Wir unterstützen Sie beim Einrichten: Buchen Sie <u>hier</u> direkt einen Termin, um das Überweisernetzwerk einzurichten

#### Schnell und unkompliziert

Profitieren Sie von einem beschleunigten Überweisungsprozess

- Überweisen Sie Patient:innen mit nur wenigen Klicks
- Teilen Sie Informationen, wie beispielsweise Überweisungsscheine und Befunde einfach und digital mit Ihren Kolleg:innen
- Erhalten Sie von Kolleg:innen vorqualifizierte Patient:innen
- Reduzieren Sie Anrufe von Zuweiser:innen

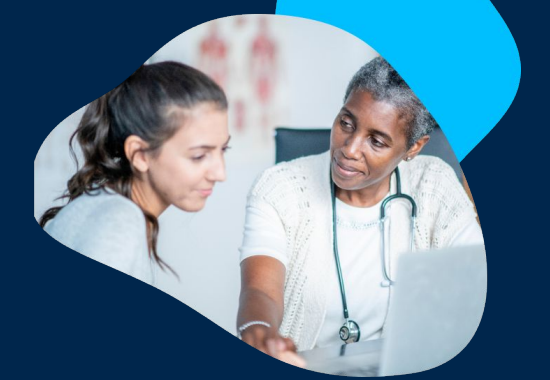

#### 🔓 Für Ihr medizinisches Netzwerk

Bauen Sie Ihr digitales Überweisernetzwerk auf

- Profitieren Sie vom Hausarztvermittlungsfall und richten Sie entsprechende Zuweiserslots ein
- Greifen Sie auf das Fachwissen eines Netzwerks an Spezialist:innen zurück
- Laden Sie alle Ihre Kontakte ein egal ob Doctolib-Kund:innen oder nicht
- Ihr Netzwerk profitiert von allen kostenfreien Services von Doctolib tauschen Sie sich sicher, schnell und datenschutzkonform an einem Ort mit den überweisenden Ärzt:innen aus

### Patientenzentriert

Koordinieren Sie die Patientenversorgung optimal

- Bieten Sie exklusive Zeitfenster für Ihr Überweisernetzwerk an
- Empfangen Sie ausgewählte Patient:innen durch die integrierte, digitale Überweiserfunktion
- Reduzieren Sie störende Anrufe während der Sprechzeiten

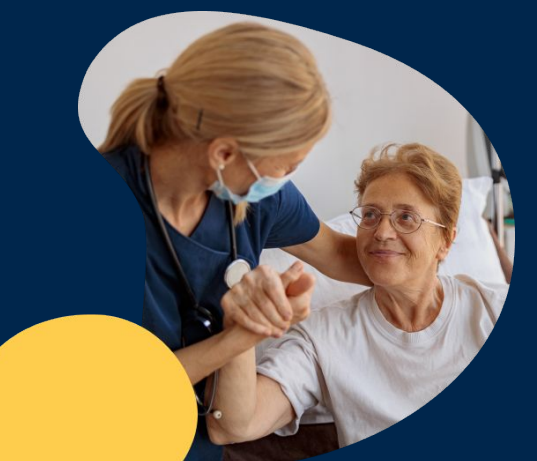

### Digitale Überweisung Ihrer Patient:innen an Spezialist:innen Vereinbaren Sie Termine in nur wenigen Klicks.

#### Schritt-für-Schritt-Anleitung für die Überweisungsfunktion

#### Patientenakte öffnen

|                                                                                                    |                                                         |                                                           |                                          | C calification and a                                                        |                                                  |
|----------------------------------------------------------------------------------------------------|---------------------------------------------------------|-----------------------------------------------------------|------------------------------------------|-----------------------------------------------------------------------------|--------------------------------------------------|
| Frau                                                                                                    |                                                         |                                                           |                                          | A                                                                           |                                                  |
| Territorio<br>Julia                                                                                                    | e Dateir                                                |                                                           |                                          | Patientenkarte schileben                                                    | <ul> <li>Einen Termin<br/>vereinbaren</li> </ul> |
| US UV 1988 (SS Janne)                                                                                                    | Anrede                                                  | Frau Keine Angabe                                         |                                          |                                                                             | Mehrere Termine<br>vereinbaren                   |
| DOWN BED                                                                                                    | Geschlecht                                              | nlich 🖲 Weiblich 🗌 Unbest. 🗌 Div. 📄                       | Unbek.                                   |                                                                             | <ul> <li>Anfrage<br/>hinzufügen</li> </ul>       |
| TERMINHISTORIE                                                                                                    | Nachname Musterfr                                       | au Geburtsname                                            |                                          |                                                                             | Nachricht senden                                 |
| Nodelahan<br>Nodelahan<br>DOKUMENTE                                                                                                    | Vorname Julia                                           |                                                           |                                          |                                                                             | <ul> <li>Terminbuchung<br/>sperren</li> </ul>    |
|                                                                                                    | Rufnummer +40 157                                       | 6890475 C Festnetznummer                                  |                                          |                                                                             | ð Ins Wartezimmer<br>hinzufügen                  |
| Offnen Sie die Patientenkarte, einen Termin oder die                                                                                                    | E-Mail-Adresse                                          | terfraußtestpatient.de                                    | 8                                        |                                                                             | Überweisen     Terminhistorie                    |
| Terminhistorie des/der betreffenden                                                                                                    | Geburtsdatum 05-09-19                                   | 88 (35 Jahre)                                             |                                          |                                                                             | ausdrucken     Australitätenen                   |
| Patienten/Patientin.                                                                                                    | Adresse                                                 |                                                           |                                          |                                                                             |                                                  |
|                                                                                                    | Postleitz                                               | ahl Stadt                                                 |                                          |                                                                             |                                                  |
|                                                                                                    | PIN Türschloss PIN Türs                                 | chloss                                                    |                                          |                                                                             |                                                  |
|                                                                                                    | Versicherung Versiche                                   | rung                                                      | ~                                        |                                                                             |                                                  |
|                                                                                                    | Hinweis Wichtige                                        | Informationen, die bei der Terminvereinbarung angezeigt w | erden 🔳                                  |                                                                             |                                                  |
|                                                                                                    | Überweisung Zum Beis                                    | spiel: Allgemeinarzt, Zahnarzt, Hautarzt                  |                                          |                                                                             |                                                  |
| 😕 😰 Doctolib siilo 🛛 : 💉 🔿                                                                                                    |                                                         |                                                           | ABBRE                                    | CHEN ÄNDERUNGEN SPEICHERN                                                   |                                                  |
| ient:innen überweisen                                                                                                    |                                                         |                                                           |                                          |                                                                             |                                                  |
| 1 Wählen Sie dann in der rechten Seitenleiste den Mer                                                                                                    | nüpunkt <b>(Übe</b>                                     | rweisen' aus                                              |                                          |                                                                             |                                                  |
| 1. Wählen Sie dann in der rechten Seitenleiste den Mer                                                                                                    | nüpunkt <b>'Übe</b>                                     | rweisen' aus.                                             | ð ¦                                      | ns Wartezimmer<br>hinzufügen                                                |                                                  |
| 1. Wählen Sie dann in der rechten Seitenleiste den Mer                                                                                                    | nüpunkt <b>'Übe</b>                                     | rweisen' aus.                                             | ð ¦<br>⊟ (                               | ins Wartezimmer<br>ninzufügen<br>Überweisen                                 |                                                  |
| 1. Wählen Sie dann in der rechten Seitenleiste den Mer                                                                                                    | nüpunkt ' <b>Übe</b>                                    | rweisen' aus.                                             |                                          | ins Wartezimmer<br>hinzufügen<br>Überweisen<br>Terminhistorie<br>ausdrucken |                                                  |
| 1. Wählen Sie dann in der rechten Seitenleiste den Mer<br>Vereinbaren S                                                                                                    | nüpunkt 'Übe<br>Sie einen                               | rweisen' aus.                                             | tinem K                                  | Ins Wartezimmer<br>hinzufügen<br>Überweisen<br>Terminhistorie<br>ausdrucken |                                                  |
| <ol> <li>Wählen Sie dann in der rechten Seitenleiste den Mer</li> <li>Vereinbaren S</li> <li>Geben Sie das gewünschte Fachgebiet, den Namen<br/>Facharztes/der Fachärztin oder die Terminart an. Ge<br/>Sie zusätzlich den Ort an und klicken Sie auf 'Sucher</li> </ol> | nüpunkt ' <b>Übe</b><br>Sie einen<br>des<br>eben<br>n'. | Termin bei e                                              | č ¦<br>⊡ (<br>⊕ 2<br>sinem k<br>√ Suchen | Ins Wartezimmer<br>hinzufügen<br>Überweisen<br>Terminhistorie<br>ausdrucken |                                                  |

und verbessert. Berufs- und medizinrechtliche Vorgaben über den elektronischen Austausch von Informationen und Dokumenten zwischen Beteiligten des öffentlichen Gesundheitswesens sowie Vorgaben zur freien Arztwahl sind vom Nutzer eigenverantwortlich zu beachten.

Digitale Überweisung Ihrer Patient:innen an Spezialist:innen Vereinbaren Sie Termine in nur wenigen Klicks.

Q Orthopäde und Unfallchirurg

- **3.** Geben Sie nun weitere Filter an, wie Verfügbarkeit, Versicherungsstatus, Terminart.
- 📋 In den nächsten drei Tagen € Gesetzlich & Terminart Heute Dienstag Mittwoch Do 27. Feb. 28. Feb. In den nächsten drei Tagen 09:00 09:00 FILTER ENTFERNEN ERGEBNISSE ANZEIGEN 09:20 09:15
- **4.** Wählen Sie jetzt in der angezeigten Liste einen passenden Termin aus.

| In den nächsten drei Tagen 🗨 Gesetzlici                  | 😵 Terminar           | t) (# V              | Veitere Filter         |                    |                    |                    |   |                                                                                                    |
|----------------------------------------------------------|----------------------|----------------------|------------------------|--------------------|--------------------|--------------------|---|----------------------------------------------------------------------------------------------------|
| Or. med. Andres Schreiner<br>Orthopäde und Unfallchirurg | Dienstag<br>27. Feb. | Mittwoch<br>28. Feb. | Donnerstag<br>29. Feb. | Freitag<br>1. März | Samstag<br>2. März | Sonntag<br>3. März | > |                                                                                                    |
| 8 Musterstraße 42, 12345 Berlin                          |                      |                      | 15:30                  |                    |                    |                    |   | BEZIRE<br>REIN CALINDORF                                                                                                    |
| TERMIN VEREINBAREN                                       |                      |                      | 15:45                  |                    |                    |                    |   | EESINDERUNKIN WE                                                                                                    |
|                                                          |                      |                      | 17:00                  |                    |                    |                    |   | TRACTORIANT PERMITANT METER PERMITANT                                                                                                    |
|                                                          |                      |                      | 17:15                  |                    |                    |                    |   | CHARLOTTIANNO Berlin                                                                                                    |
|                                                          |                      |                      | WEITERE UI             | IRZEITEN           |                    |                    |   | CHARLOTTENDING MILUERSONF                                                                                                    |
| Orthopäde und Unfallchirurg                              | Dienstag<br>27. Feb. | Mittwoch<br>28. Feb. | Donnerstag<br>29. Feb. | Freitag<br>1. März | Samstag<br>2. März | Sonntag<br>3. März | > | TEMPECHER                                                                                                    |
| e Musterstraße 42, 12345 Berlin                          |                      |                      | 09:00                  |                    |                    |                    |   | ACTING MILINGLAS                                                                                                    |
| TERMIN VEREINBAREN                                       |                      |                      | 09:10                  |                    |                    |                    |   | A AND A AND |
|                                                          |                      |                      | 09:20                  |                    |                    |                    |   | Kommachnow Licentenkade                                                                                                    |
|                                                          |                      |                      | 09:30                  |                    |                    |                    |   | Stahredorf                                                                                                    |
|                                                          |                      |                      | WEITERE LI             | RZEITEN            |                    |                    |   |                                                                                                    |

Rerlin

**5.** Vervollständigen Sie fehlende Informationen über Ihren Patienten/Ihre Patientin und überprüfen Sie die Angaben.

| Terminart auswählen             | identifizierung | Überprüfung | Patienteninformation                                |  |
|---------------------------------|-----------------|-------------|-----------------------------------------------------|--|
| Ihr Termin ist noch nicht bestä | tigt.           |             |                                                     |  |
|                                 | lberweiser      |             | Donnerstag, 29. Februar (5. 09.00                   |  |
| Frau Sophia Musterärztin        |                 | ×           | Orthopäde und Unfalichirung                         |  |
| Patier                          | iteninformation |             | Ihre Termindetalis<br>® Mustemmile 42, 12345 Berlin |  |
| Annede<br>🛞 Trau 🕓 Herr         |                 |             | & Erstuntersuchung Neupatient in                    |  |
| Vomanie                         |                 |             |                                                     |  |
| Julia                           |                 | •           |                                                     |  |
| Nachrame                        |                 |             |                                                     |  |
| Masterfrau                      |                 |             |                                                     |  |
| Geburtsname                     |                 |             |                                                     |  |
| Geburtsname                     |                 |             |                                                     |  |
| Orburtsdatum                    |                 |             |                                                     |  |
| 05-02-1988                      |                 |             |                                                     |  |
| Telefonnummer                   |                 |             |                                                     |  |
| +49 1579 8890475                |                 |             |                                                     |  |

 Fügen Sie Informationen hinzu und laden Sie Dokumente, wie beispielsweise Überweisungsscheine, hoch.

- Ihre Mitteilung an den/die Ärzt:in bzw. Therapeut:in
- Bitte beachten Sie: Diese Nachricht wird nicht in Echtzeit übermittelt. Sie ist nicht zur Übermittlung von Informationen in dringenden Fällen oder zum ärztlichen Informationsaustausch mit dem/der behandelnden Ärztlin/Therapeutin geeignet.

Die Dateien müssen in einem der folgenden Formate sein: .pdf, .jpg, .jpeg, .png und weniger als 50 MB

Ihre Nachricht..

- 7. Bestätigen Sie den Termin im letzten Schritt. Ihr
  - Patient/Ihre Patientin erhält eine Terminbestätigung sowie eine Erinnerung vor dem Termin.

TERMINBUCHUNG BESTÄTIGEN

**Fußnote:** Die vorliegenden Informationen sind ohne Gewähr. Auf Basis von Nutzer-Feedback werden Funktionalitäten stetig weiterentwickelt und verbessert. Berufs- und medizinrechtliche Vorgaben über den elektronischen Austausch von Informationen und Dokumenten zwischen Beteiligten des öffentlichen Gesundheitswesens sowie Vorgaben zur freien Arztwahl sind vom Nutzer eigenverantwortlich zu beachten.

Terminarten für Überweiser festlegen und Überweisertermine erkennen

#### Empfangen Sie Patient:innen direkt aus Ihrem Netzwerk.

D

iii Iemi

- 1. Terminarten für Überweiser festlegen
  - a. Gehen Sie über die Einstellungen zu den Terminarten.
  - b. Doctolib-Kund:innen haben die Möglichkeit, Terminarten nur für Überweiser festzulegen.

| Image: Description of the set of the set of th                           |                                                                                                    |                                                                       |                                                                                                    |                               | (O Support kont                                                                                                    | aktieren <sup>6</sup> 9 |
|----------------------------------------------------------------------------------------------------|----------------------------------------------------------------------------------------------------|-----------------------------------------------------------------------|----------------------------------------------------------------------------------------------------|-------------------------------|----------------------------------------------------------------------------------------------------|-------------------------|
| Australization     Australization     Australi |                                                                                                    |                                                                       | Einstellungen                                                                                               |                               |                                                                                                    |                         |
| Image: Sensorie Sensorie S                           |                                                                                                    | Q. Nach Schlagwörtern suchen (Ten                                     | ninart, Hinweise, Vertretung)                                                                               |                               |                                                                                                    |                         |
| Virtualization       P: Online-Stathkardt 8-Juckung       P: Determination of the Wirtualization         Wirtualization       P: Online-Stathkardt 8-Juckung       P: Determination of the Wirtualization         Wirtualization       P: Online-Stathkardt 8-Juckung       P: Determination of the Wirtualization         Wirtualization       P: Online-Stathkardt 8-Juckung       P: Determination of the Wirtualization         P: Virtualization       P: Pression       P: Determination of the Wirtualization         P: Virtualization       P: Pression       P: Determination of the Wirtualization         P: Virtualization       P: Pression       P: Determination of the Wirtualization         P: Statistic       P: Pression       P: Pression       P: Determination of the Wirtualization         P: Statistic       P: Pression       P: Pression       P: Determination of the Wirtualization         P: Statistic       P: Pression       P: Pression       P: Determination of the Wirtualization         P: Statistic       P: Pression       P: Pression       P: Determination of the Wirtualization         P: P: P: P: P: P: P: P: P: P: P: P: P: P                                                                                                    | Verwalten Sie die Standor<br>bere Postentiamen empfan                                                                                   | te, an denen Sie<br>gen Zugriffs                                      | Inkalender >><br>n, bearbeiten und sortieren Sie Ihre<br>salender und legen Sie deren<br>wechne fest        | Ben Erste weise Term          | utzerkonten )<br>ilen und verwalten Sie Benutzerkonten,<br>en Sie Zugriffsnechte auf<br>inkalender und Adminrechte zu. |                         |
| Kortretungen     Rege Na Versteungen     Rege Na Versteungen     Rege Na Versteungen     Rege Na Versteungen     Rege Na Versteungen     Rege Na Versteungen     Rege Na Versteungen     Rege Na Versteungen     Rege Na Versteungen     Rege Na Versteungen     Rege Na     Rege Na  | U Terminarten<br>Legen Sie Ihre Terminarte<br>fest sowie individuelle Frit<br>Benachrichtigungen                                        | > Conline<br>n und deren Dauer<br>iten und<br>Beroch                  | e-Sichtbarkeit & -Buchung )<br>en Sie die Online-Buchung und<br>en Sie die Schlagwörter und<br>richtigungen | Pati<br>Verw<br>gese<br>Verfu | ientennachrichten )<br>uiten Sie die von Patientiinnen<br>ndeten Anfragearten und deren<br>jagbarkeit                  |                         |
| E Statistik         Assuring ther Efficiency on Availability         Assuring there         Experiment         Assurement         Assureme                       | S. Vertretungen<br>Fügen Sie Vertretungen hil<br>Sie ihre Kontwiktdaten. Ent<br>Sie ein neues Benutzerkon<br>Vertretung erstellen wolle | > C Hinwe<br>nzu und verwahen<br>acheiden Sie, ob<br>to für die<br>n. | eise & Abfragen                                                                                             | Person                        | sumentenvorlagen ()<br>onalisieren Sie thre Vorlagen für<br>zihlische Dokumente                                        |                         |
| Weitere Einstellungen     S     Zogeff ad eventere Exetelringen                                                                                                    | Statistik<br>Auswertung ihrer Effiziens                                                                                                 | s und Auslastung Verwalt<br>Inter Ek                                  | D-19-Impfmanagement ><br>en Sie die COVID-19-Impfungen in<br>rrichtung                                      | C Zug                         | ang zur Praxissoftware )<br>n Sie die Zugangsrechte der Nutzer zu<br>Praxissoftware fest                               |                         |
|                                                                                                    | ··· Weitere Einstellung<br>Zugriff auf erweiterte Eins                                                                                  | en ><br>tellungen                                                     |                                                                                                    |                               |                                                                                                    |                         |

- 2. Legen Sie nun eine neue Terminart an oder klicken Sie auf eine bestehende Terminart auf 'Ändern'.
  - a. Für jede Ihrer existierenden oder neu angelegten Terminarten können Sie jetzt unter 'Online Buchung' diese 'Nur für Ärzt:innen und Gesundheitsfachkräfte' zur Buchung freischalten (keine Online-Buchung durch Patient:innen möglich).

|                                                                                                    |                                                                                                    | © Support kontaktienen 🕫 😤 🙆 🗪 |
|----------------------------------------------------------------------------------------------------|----------------------------------------------------------------------------------------------------|--------------------------------|
| Einstellungen                                                                                         | Terminarten                                                                                                    | © ERWEITERTE OPTIONEN          |
| 1 Standarte                                                                                           | 2 Bruches Ski Hilfer<br>Termsufen vonder - Sharefungsbaur, Orine Livit glader f. Diategroin - J                           | Hilfebereich g                 |
| G Benutzerkanten<br>Gr Terminarten                                                                    |                                                                                                    | Hussett / Algeneinm v          |
| Kategorien                                                                                            | Seminari Detrisone daver Unite-sectore                                                                                    |                                |
| Doline-Sichtbarkeit & -<br>Duchang                                                                    | E Distantenacium (Negatientis IS Minuten Patentines)                                                                      | gt Andem 1                     |
| C Patientennachtichten ~                                                                              | Alshe Beschweden / Notial 10 Minuten Patient Zman                                                                         | ig Jedem i                     |
| © Hinweise & Abfragen ↓<br>2: Statiotik<br><ul> <li>COMB-19-<br/>impfmanagement</li> <li>↓</li> </ul> | Terminart erstellen                                                                                                    | ×                              |
| Weikre Einstelkopen                                                                                   | Name > (2) Einstellungen > (3) Sprechzeiten Name Hausar                                                                   |                                |
|                                                                                                    | Hausarztvermittlungsfall Fassen Sie sich kurz (maximal 3 Wörter) Vermeiden Sie seltene medizinische Begriffe und Akronyme |                                |

| erminart erstellen                                     | > |
|--------------------------------------------------------|---|
| Name > 👔 Einstellungen >  Sprechzeiten                 |   |
| Online buchbar Wer kann diese Terminart online buchen? | ^ |
| Patient:innen                                          | ~ |
| Patient:innen                                          | 0 |
| Ärzt:innen/Therapeut:innen zur Überweisung             |   |
| Interne Verwendung                                     |   |
| ☑ Fristen f ür die Terminbuchung                       | ~ |

| erminart erstellen                     |                            |              |
|----------------------------------------|----------------------------|--------------|
| Name > 2 Einstellungen >               | 3 Sprechzeiten             |              |
| Online buchbar                         |                            | Bearbeitet 🗸 |
| () Dauer                               |                            | Bearbeitet 🗸 |
| Tristen für die Terminbuchung          |                            | Bearbeitet   |
| Höchstfrist: Die Buchung ist maximal   | 4 Tage v im Voraus möglich |              |
| Mindestfrist: Die Buchung ist mindeste | s 1 Tag 🗸 im Voraus möglic | h            |

 Legen Sie unter 'Online buchbar' fest, wer diese Terminart buchen kann. In diesem Fall 'Ärzt:innen/Therapeut:innen zur Überweisung'

4. Legen Sie nun fest, wie weit im Voraus ein Termin gebucht werden kann und bestätigen Sie die Änderungen. Im Falle des Hausarztvermittlungsfalls können sie den Termin bspw. 4 Tage im Voraus freischalten.

Gebuchte Termine erscheinen in ihrem Kalender mit einem 'Ü' gekennzeichnet.

**Fußnote:** Die vorliegenden Informationen sind ohne Gewähr. Auf Basis von Nutzer-Feedback werden Funktionalitäten stetig weiterentwickelt und verbessert. Berufs- und medizinrechtliche Vorgaben über den elektronischen Austausch von Informationen und Dokumenten zwischen Beteiligten des öffentlichen Gesundheitswesens sowie Vorgaben zur freien Arztwahl sind vom Nutzer eigenverantwortlich zu beachten.

### Kolleg:innen zum Überweisernetzwerk einladen

#### Bauen Sie sich schnell und unkompliziert Ihr Überweisernetzwerk auf

Doctolib ermöglicht das Aufbauen eines Überweisernetzwerks direkt aus dem Produkt – ganz einfach und schnell! Eine Einladungs-E-Mail kann in drei Schritten an Ihre Kontakte versandt werden.

| <ol> <li>Wählen Sie im Dropdown-Menü rechts oben den Punkt<br/>'Kontakte zu meinem Netzwerk hinzufügen' aus.</li> </ol>                                                                                                    | ③ Support kontaktieren ♀                                                                                                    |
|----------------------------------------------------------------------------------------------------|----------------------------------------------------------------------------------------------------|
|                                                                                                    | Sophia Musterärztin                                                                                                    |
|                                                                                                    | Einstellungen                                                                                                    |
|                                                                                                    | 器 Patientenmanagement                                                                                                    |
|                                                                                                    | Octolib-Profil                                                                                                    |
|                                                                                                    | ළ Mein Konto                                                                                                    |
|                                                                                                    | S Änderungshistorie des Terminkalenders                                                                                                    |
|                                                                                                    | 彩+ Kontakte zu meinem Netzwerk hinzufügen                                                                                                    |
|                                                                                                    | ~ Doctolib weiterempfehlen                                                                                                    |
|                                                                                                    | A Desktop Version herunterladen NEU                                                                                                    |
|                                                                                                    | C→ Ausloggen                                                                                                    |
| Kontakte zu meinem Netzwerk einladen<br>Geben Sie die E-Mail-Adresse ein<br>Der Empfänger erhält eine Einladung per E-Mail für eine kostenlose Kontoerstellung und kann<br>zukünftig kostenfreie Funktionalitäten von Doctolib nutzen. | <ol> <li>Geben Sie die E-Mail-Adresse ein, an die die<br/>Einladung versandt werden soll und drücken Sie au<br/>'Bestätigen'.</li> </ol>                                    |
| E-Mail-Adresse                                                                                                    |                                                                                                    |
| paul.mustermann@mail.com ABBRECHEN BESTÄTIGEN                                                                                                    | <ol> <li>Die jeweilige Person hat nun eine E-Mail* (siehe<br/>unten) von Ihnen erhalten, über die sie sich<br/>kostenlos im Überweisernetzwerk registrieren kanr</li> </ol> |
|                                                                                                    |                                                                                                    |

\*Hinweis: Sie können nur Kontakte einladen, die noch nicht über ein Doctolib-Konto verfügen. Praktizierende Gesundheitsfachkräfte mit bestehendem Doctolib-Konto können direkt über den Doctolib Siilo Messenger kontaktiert werden.